## インターネットの利用

(旧ブラウザ)

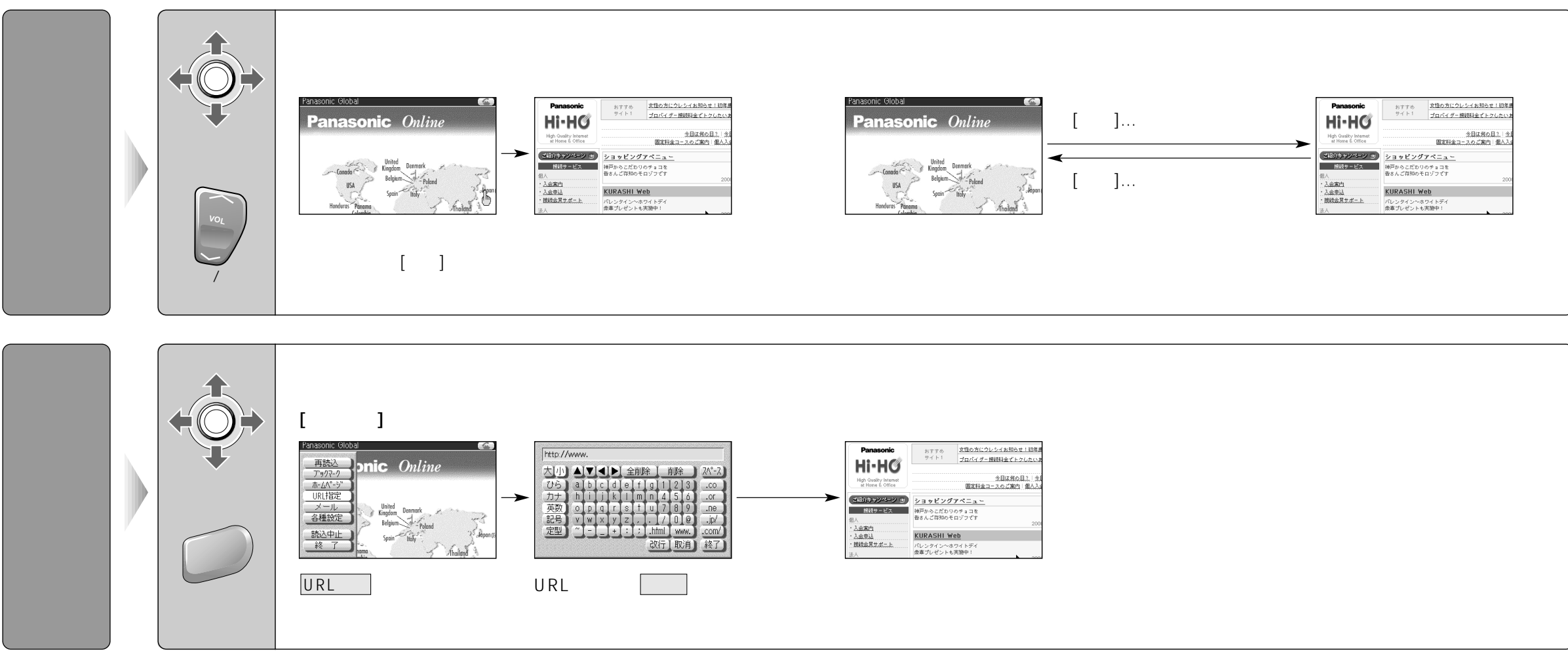

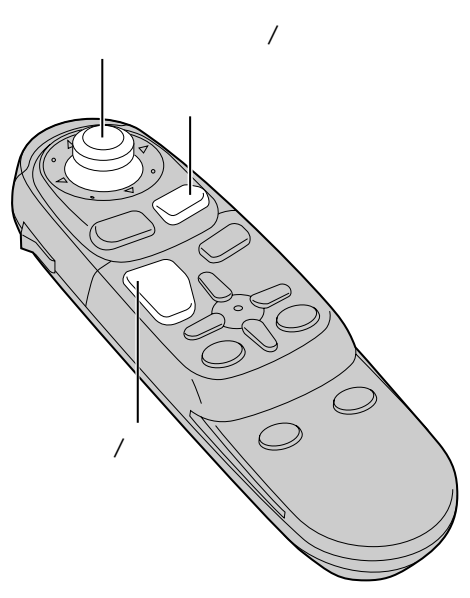

64

使いかた(旧ブラウザ)